## Exportstatus: "exportierbar" Semester von: "SoSe 23" Speichern nicht vergessen!

| BA Studiengang Lin  | iguistik / Language Sciences im Zwei-Fächer-Bachelorstudium - Profilfach, Version 1       |   |
|---------------------|-------------------------------------------------------------------------------------------|---|
| 🖹 🖀 🖆 🚺             | ) 🗈 🖻 🕂 🖾 🔍 🗡 🔎 🖬  🛠 Deutsch 🗸                                                            | Э |
| Modulhandbuch be    | arbeiten                                                                                  |   |
| Bezeichnung:        | BA Studiengang Linguistik / Language Sciences im Zwei-Fächer-Bachelorstudium - Profilfach |   |
| Bearbeitungsstatus: | new ~                                                                                     |   |
| Exportstatus:       | exportierbar v                                                                            |   |
| Semester von:       | SoSe 23 V                                                                                 |   |
| Semester bis:       | (leer) v                                                                                  |   |

- 2) Zuordnung zu einer Prüfungsordnung herstellen
  - 2.1 Das Symbol mit dem grünen und roten Pfeil führt zum Dialog der Modulhandbuch-Prüfungsordnung (MhbPo)-Zuordnung

| BA Studiengang Linguistik / Language Sciences im Zwei-Fächer-Bachelorstudium - Profilfach, Version 1 |                                                                                           |  |  |  |  |  |  |  |
|----------------------------------------------------------------------------------------------------|-------------------------------------------------------------------------------------------|--|--|--|--|--|--|--|
| 🖹 🖆 🖆 🧃                                                                                              | ) 🖻 📴 🕂 🖾 🔍 🗡 🔎 🖬 🛠 Deutsch 🗸                                                             |  |  |  |  |  |  |  |
| Modulk abuch be                                                                                      | arbeiten                                                                                  |  |  |  |  |  |  |  |
| Bezeichnung:                                                                                         | BA Studiengang Linguistik / Language Sciences im Zwei-Fächer-Bachelorstudium - Profilfach |  |  |  |  |  |  |  |
| Bearbeitungsstatus:                                                                                  | new ~                                                                                     |  |  |  |  |  |  |  |
| Export-Status:                                                                                       | exportierbar v                                                                            |  |  |  |  |  |  |  |
| Semester von:                                                                                        | SoSe 23 V                                                                                 |  |  |  |  |  |  |  |
| Semester bis:                                                                                        | (leer) v                                                                                  |  |  |  |  |  |  |  |

## 2.2 Einen neuen Eintrag hinzufügen

| BA Studiengang Lir | nguistik / Langi | uage Sciences i | m Zwei-l | Fächer-Bac | helorstudiu | ım - Profilfac | h, Version 1 |   |
|--------------------|------------------|-----------------|----------|------------|-------------|----------------|--------------|---|
| 1 🖻 😤 😫 🔇          |                  | + ⊿ 🔍           | ×        | Ø          | *           | Deutsch        | ~            | Θ |
| Modulhandbuch-PC   | )-Zuordnung      |                 |          |            |             |                |              |   |
| Eintrag zufüger    | n                |                 |          |            |             |                |              |   |
| <u> </u>           |                  |                 |          |            |             |                |              |   |
|                    |                  |                 |          |            |             |                |              |   |
| BA Studiengang Lin | guistik / Langu  | uage Sciences i | m Zwei-l | Fächer-Bac | helorstudi  | um - Profilfac |              |   |
| 1 🖆 😤 🧉            |                  | + 🛃 🔍           | ×        | Ø          | *           | Deutsch        | ~            |   |
| Modulhandbuch-PC   | )-Zuordnung      |                 |          |            |             |                |              |   |
| ******** Neuer Ein | trag *********   |                 |          |            |             |                |              |   |
| Fakultät:          | Bitte wählen S   | Sie             |          |            |             |                | ~            |   |
| Studiengang I:     | Bitte wählen S   | Sie v           |          |            |             |                |              |   |
| Prüfungsordnung !: | Bitte wählen S   | Sie v           |          |            |             |                |              |   |
| Abschluss:         | Bitte wählen S   | Sie v           |          |            |             |                |              |   |
| Fach:              | Bitte wählen S   | Sie v           |          |            |             |                |              |   |

2.3 Die Felder von oben nach unten auswählen:

- Fakultät: Hier wählen Sie bitte den entsprechenden "Fachbereich xy: ..."
- Studiengang: Die Auswahlliste ist meist sehr groß, da auch alle alten Studiengänge hier
- gelistet sind. Bitte wählen Sie sorgfältig den für das erstellte Modulhandbuch richtigen Studiengang aus.
- Prüfungsordnung: Sollten mehrere Prüfungsordnungen zur Auswahl stehen, wählen Sie bitte die aktuellere.
- Abschluss und Fach: Hier sollte das System automatisch den richtigen Eintrag anzeigen. Sollten mehrere unterschiedliche(!) Abschlüsse oder Fächer angezeigt werden, dann kontaktieren Sie bitte Margot Kröger.

Speichern nicht vergessen!

Ein Beispiel:

| BA Studiengang Lin   | guistik / Language Sciences im Zwei-Fächer-Bachelorstudium - Profilfach, Version 1 |
|----------------------|------------------------------------------------------------------------------------|
| / 🖆 😤 🖬 🚺            | ) 🖻 💾 🛃 🔍 🗡 🖉 🧏 🛠 Deutsch 🗸 🔗                                                      |
| Modulhandbuch-PO     | -Zuordnung                                                                         |
| ********* Neuer Eint | rag ********                                                                       |
| Fakultät:            | Fachbereich 10: Sprach- und Literaturwissenschaften                                |
| Studiengang !:       | Linguistik/Language Sciences Profilfach v                                          |
| Prüfungsordnung !:   | BPO 2016 v                                                                         |
| Abschluss:           | 68 - Mehr-Fächer-Bachelor ohne Lehramtsoption 👻                                    |
| Fach:                | A82 - Linguistik/Language Sciences 🗸                                               |
| Speichern            | abbrechen                                                                          |

## 2.4 Der Eintrag erscheint in der unteren Tabelle.

| Modulhandbuch-PO-Zuordnungen               |                 |                                                                                               |       |
|--------------------------------------------|-----------------|-----------------------------------------------------------------------------------------------|-------|
| Studiengang                                | Prüfungsordnung | Bezeichnung                                                                                   |       |
| Linguistik/Language Sciences<br>Profilfach | BPO 2016        | BA Studiengang Linguistik / Language Sciences im Zwei-Fächer-<br>Bachelorstudium - Profilfach | <br>> |

2.5 Sollte ein Modulhandbuch für eine weitere Prüfungsordnung gelten, so erzeugen Sie bitte einen weiteren Eintrag (Wiederholung der Schritte ab 2.2.).